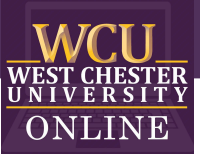

## Proctorio Connect Directions

## Faculty Guidelines

Below is the process for making the Proctorio integration appear to faculty view in D2L. Remember you must be in Chrome when installing and when adding Proctorio settings to an assessment.

| Step |                                                                                                    | Screenshot                                                                                                    |
|------|----------------------------------------------------------------------------------------------------|----------------------------------------------------------------------------------------------------|
| 1.   | In your D2L course, click on the Course<br>Admin tab (in your top NavBar.)                                                                                                    | WCU DES Sandbox IIII DES Sandbox IIII DES Sandbox Content Assessments - Communication - Resources - Course Admin                                                                                                    |
| 2.   | Under Site Resources, select "External<br>Learning Tools."                                                                                                    | Course Administration          Categor       Name         Site Setup <ul> <li>Course Offering Information</li> <li>Homepages</li> <li>Widgets</li> </ul> Site Resources <ul> <li>Book Management</li> <li>Course Builder</li> <li>Import / Export / Copy</li> <li>Tinis</li> <li>Manage Dates</li> </ul> <ul> <li>Manage Files</li> </ul>                                                                                                    |
| 3.   | Scroll down to confirm that "Secure Exam<br>Proctor" is listed. This confirms that D2L<br>Services has added the integration.<br>Nothing to click here; just a confirmation<br>that you can proceed to the next step. | Secure Exam Proctor <b>〈</b> https://Iti.proctor.io/launch                                                                                                    |
| 4.   | Return to the Content section of your D2L<br>course.                                                                                                    | Content Assessments ~ Communication ~ Resources ~ Course Admin  Search Topics  Bookmarks  Course Schedule  Table of Contents  Syllabus and Changes  Upload / Create  Bit Syllabus and Changes  Upload / Create  Bit Syllabus and Changes  Bit Unit 1  Bit O 314 Syllabus (original, see updated  Syllabus below)  PDF document  Course Admin  Course Admin  Cour |

| 11. Secure Exam Proctor now lives in your                                                                                                    | II Module 1                                                                                                    |
|----------------------------------------------------------------------------------------------------|----------------------------------------------------------------------------------------------------|
| Content section. Please use the gray dots                                                                                                    |                                                                                                    |
| to drag "Secure Exam Proctor" to the top                                                                                                    | Upload / Create 🗸 Existing Activities 🗸                                                                                                    |
| of your content for easy access should                                                                                                    |                                                                                                    |
| you need Proctorio help in the future.                                                                                                    | External Learning Tool                                                                                                    |
| (*Note- You will not see "Secure Exam Proctor" in<br>your Content section from here on out. Proctorio<br>automatically hides itself to keep students from<br>inadvertently clicking on it. Please do NOT hide<br>Proctorio using the D2L eye icon. Doing so will<br>cause Proctorio to become inoperable.) |                                                                                                    |
| 12. Across the top navbar of your D2L course,                                                                                                    | Edit Quiz - Make-up Lab Exam 🗸                                                                                                    |
| select "Assessments" and "Quizzes." You<br>will now see that the option for<br>"Proctorio Settings" appears with existing<br>and new quizzes.                                                                                                    | Properties       Restrictions       Assessment       Objectives       Submission Views       Reports Setup       Proctorio Settings         General       Name*       Make-up Lab Exam       Category       Isdd Category)       (sdd Category)       @ |
| (*Note- If you would like to add Proctorio to an                                                                                                    | Quiz Questions                                                                                                    |
| existing quiz that has already been attempted,                                                                                                    |                                                                                                    |
| you may need to duplicate the quiz for Proctorio                                                                                                    |                                                                                                    |
| to be function.)                                                                                                    |                                                                                                    |

Updated: 04.2021